## Online Orientation & Participation Agreement (Completed by Student)

Go to the following link: <u>https://www.rsfh.com/orientation/main.aspx</u>

The page will look like this -

| 💮 😏 🗿 Mips://www.ndh.com/crimitation/main.aups |                                                                      | D + B G 🔕 Student Process 🔕 Grantation Portal                                         |     |
|------------------------------------------------|----------------------------------------------------------------------|---------------------------------------------------------------------------------------|-----|
| O Year                                         | Nama:<br>Business/School:<br>Email address:<br>Last 4 Digits of SSN: | P - 4 5 Statestrees 2 Constant we have<br>CCIS Please enter the following information |     |
|                                                |                                                                      |                                                                                       | , • |

- Enter Name, School, Email Address, and Last 4 Digits of SSN
- Click "Log In"
- Click on "Orientation Module"

| 👝 🔿 🍯 Hans / some offic com/indeed at an image, and                                     |                                                                                                    | × |
|-----------------------------------------------------------------------------------------|----------------------------------------------------------------------------------------------------|---|
| ROPER                                                                                   | ST. FRANCIS                                                                                                    | Î |
| Orientation Module<br>Participation Agreement                                           | Welcome to the Roper SL Prancis Healthcare Non-Employed Workforce Orientation Module!                                                                                                    |   |
| For Future Reference<br>RSEH Mission<br>RSFH Standards of Behavior<br>Code of Conduct   | Please click on the limit to the limit to access the "Diventation Module."<br>The Orientation Module consists of a Power Point presentation that contains the required information, videos and handouts for<br>your review.<br>One you view the module in its entirety, please click on the limit to the left to access the "Participation Agreement." You should                                                                                                    |   |
| Electronic Communication Policy Hospice Contractors Only Hospice Contractor Orientation | print the agreement, sign it and return it to your leader to document your completion of this module.<br>References - On the left side of the screen is a heading antified "For Future Reference." We have listed some of the key<br>documents that your verviewed in the contraction module so that you can easily access them for additional review when meeded.                                                                                                    |   |
| Module<br>Hospice Module Attestation                                                    | Hospice Contractors Only - On the link side of the screen you will see the heading 'Hospice Contractors Only'. In addition to<br>the REPH centering from daw, you must also completed the 'Hospice Contractors Conduc', 'Once you view this<br>module in its entirety, please click on the link to be left to access the 'Hospice Module Attractions'. You should print the<br>attractation, and foldow the instructions on the document to term. It to Hospice leadership. |   |
|                                                                                         | Should you have any questions about this module, please contact your leader.<br>Thank you!                                                                                                    | 1 |
|                                                                                         |                                                                                                    | ~ |

- Read through the slides carefully.
- When you are finished, close the slides page. Click on "Participation Agreement."

| ROPER 🜔                                                                                                    | ST. FRANCIS                                                                                                    |  |  |  |
|----------------------------------------------------------------------------------------------------|----------------------------------------------------------------------------------------------------|--|--|--|
| Orientation Module<br>Participation Agreement                                                                            | Welcome to the Roper SL Francis Healthcare Non-Employed Workforce Orientation Module!                                                                                                    |  |  |  |
| For Future Reference<br>RSFH Mission<br>RSFH Standards of Behavior<br>Code of Conduct<br>Electronic Communication Policy | Please click on the link to the left to access the "Orientation Module."                                                                                                    |  |  |  |
|                                                                                                    | The Orientation Module consists of a Power Point presentation that contains the required information, videos and handouts for<br>your review.                                                                                                    |  |  |  |
|                                                                                                    | Once you view the module in its entirety, please click on the link to the left to access the "Participation Agreement." You should<br>print the agreement, sign it and return it to your leader to document your completion of this module.                                                                                                    |  |  |  |
| Hospice Contractors Only<br>Hospice Contractor Orientation<br>Module<br>Hospice Module Attestation                       | References - On the left side of the screen is a heading entitled 'For Future Reference.' We have listed some of the key<br>documents that you reviewed in the orientation module so that you can easily access them for additional review when needed.                                                                                                    |  |  |  |
|                                                                                                    | Nospice Contractors Only - On the bit side of the screen you will see the heading "Hospice Contractors Only". In addition the RSFH orientation module, you must also completed the "Hospice Contractor Contractors Only". The one you view this module in its entirety, please click on the link to be fit to access the "Hospice Module Attestation." You should print the attestation, sign and follow the instructions on the accument to return to the Nospice Module Attestation." |  |  |  |
|                                                                                                    | Should you have any questions about this module, please contact your leader.                                                                                                    |  |  |  |
|                                                                                                    | Thank you!                                                                                                    |  |  |  |
|                                                                                                    |                                                                                                    |  |  |  |

- Print, Date, and Sign p. 3 of the Participation Agreement (PA).
- Submit the signed PA to your school/residency/fellowship coordinator or student.development@rsfh.com

NOTE: RSFH will audit Online Orientation submissions for completion.